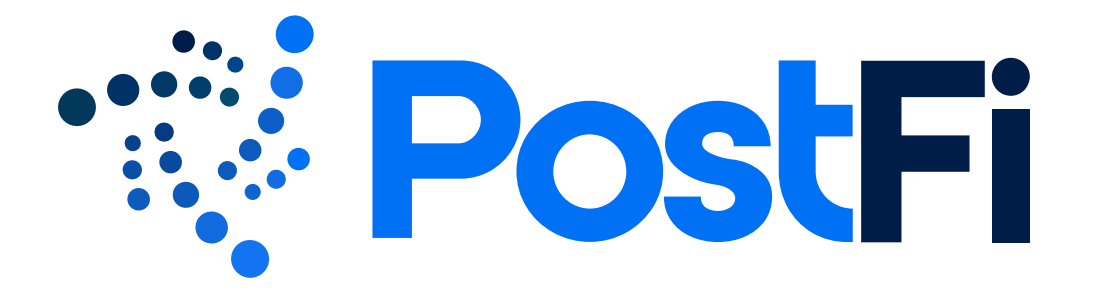

# User Interface & Component Style Guide for Desktop Implementation

v.1 August 5, 2019

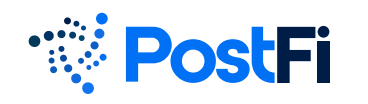

# Logo Usage

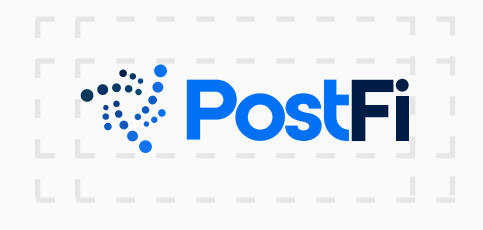

#### **Exclusion zones**

Always allow space equivalent to about 1/2 the height of the logo on the top, bottom, left and right.

Always allow space equivalent to about 1/2 the height of the logo on the top, bottom, left and right (there may be some exceptions with smallformat mobile considerations).

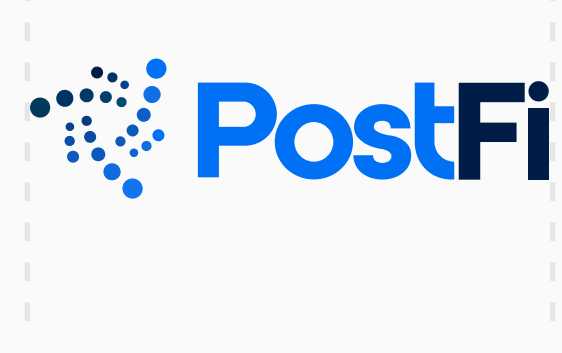

#### Minimum width - full logo

The full logo minimum width is 2.5in. or 195px.

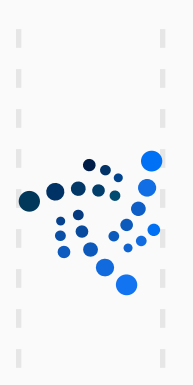

#### Minimum width - symbol

The symbol ideal minimum width is .75in. or 54px (there may be some exceptions for mobile app icons).

# UI Style Guide

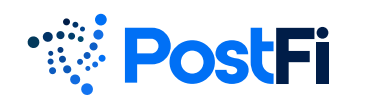

# UI Typography

# Roboto

#### **Headline Text**

Used for headlines, subheadlines, headers, or emphasized text.

#### **Regular Weight**

ABCDEFGHIJKLMNOPQRSTUVW abcdefghijklmnopqrstuvw 1234567890!@#\$%^&\*()\_+=":?><

### Bold Weight ABCDEFGHIJKLMNOPQRSTUVW abcdefghijklmnopqrstuvw 1234567890!@#\$%^&\*()\_+=":?><

# SF Pro Text

#### Copy Text

Used for regular body copy and numbers for readability.

#### **Regular Weight**

ABCDEFGHIJKLMNOPQRSTUVW abcdefghijklmnopqrstuvw 1234567890!@#\$%^&\*()\_+=":?><

#### Bold Weight ABCDEFGHIJKLMNOPQRSTUVW abcdefghijklmnopqrstuvw 1234567890!@#\$%^&\*()\_+=":?><

https://developer.apple.com/fonts

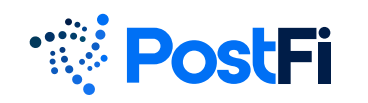

# **UI** Color Palette

#### **Primary Colors:**

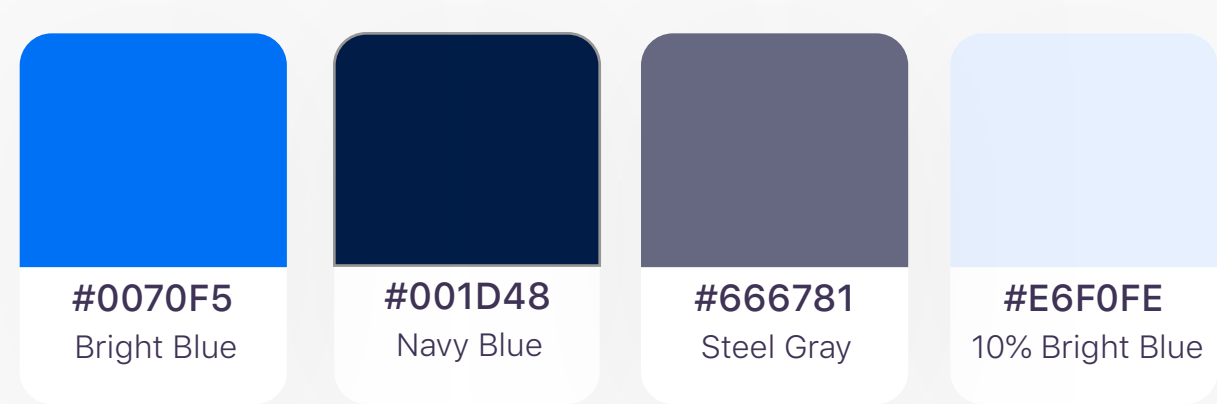

#### **#FFFFF** White

#### Accent Colors:

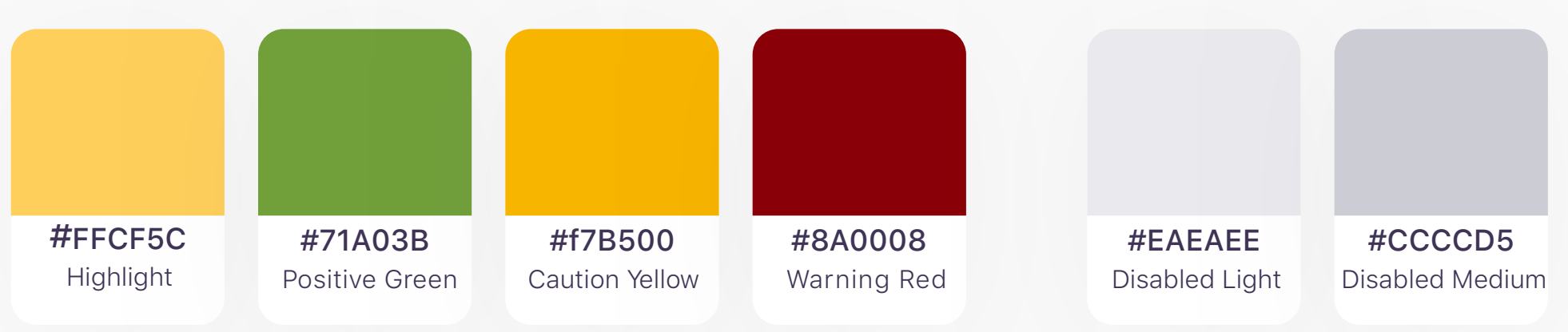

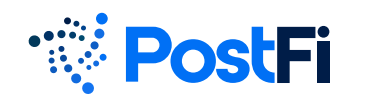

# UI Style Guide

# UI Color Palette

#### **Primary Color Specifications**

|                               | Used to identify<br>interactive elements<br>such as buttons,<br>icons, and links. |                              | Used for default<br>line color in form<br>fields and elements.                |                         | Default<br>background color<br>for all screens. |
|-------------------------------|-----------------------------------------------------------------------------------|------------------------------|-------------------------------------------------------------------------------|-------------------------|-------------------------------------------------|
| <b>#0070F5</b><br>Bright Blue |                                                                                   | <b>#666781</b><br>Steel Gray |                                                                               | <b>#FFFFFF</b><br>White |                                                 |
|                               | Used for default<br>text color.                                                   |                              | Used for table row<br>backgrounds and<br>non-primary interactive<br>elements. |                         |                                                 |
| #0010/18                      |                                                                                   | #BFDBFC                      |                                                                               |                         |                                                 |

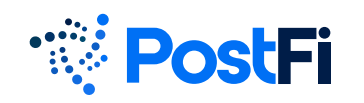

### **UI Color Palette**

#### **Accent Color Specifications**

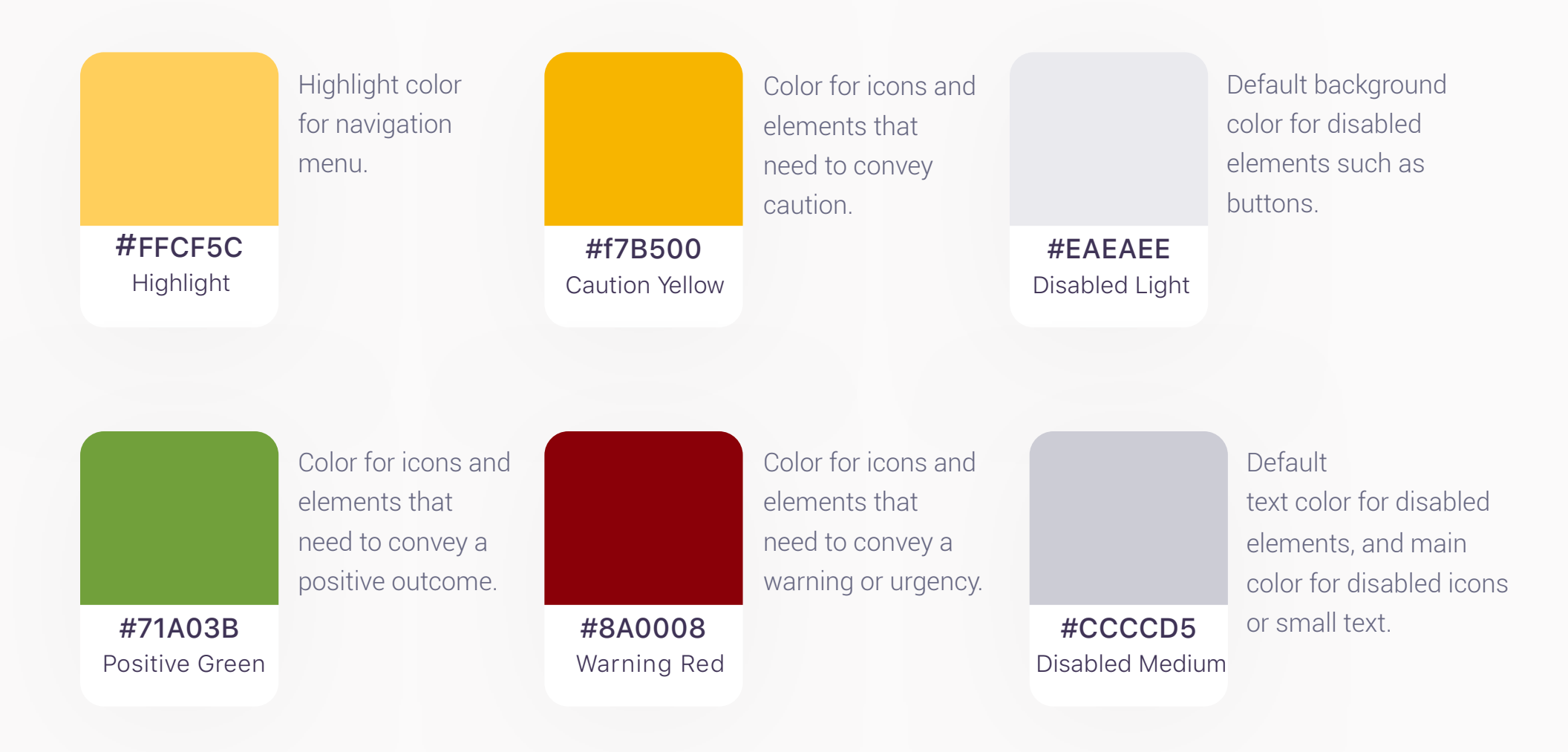

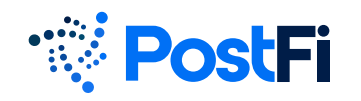

#### Standard (Desktop Size) Buttons

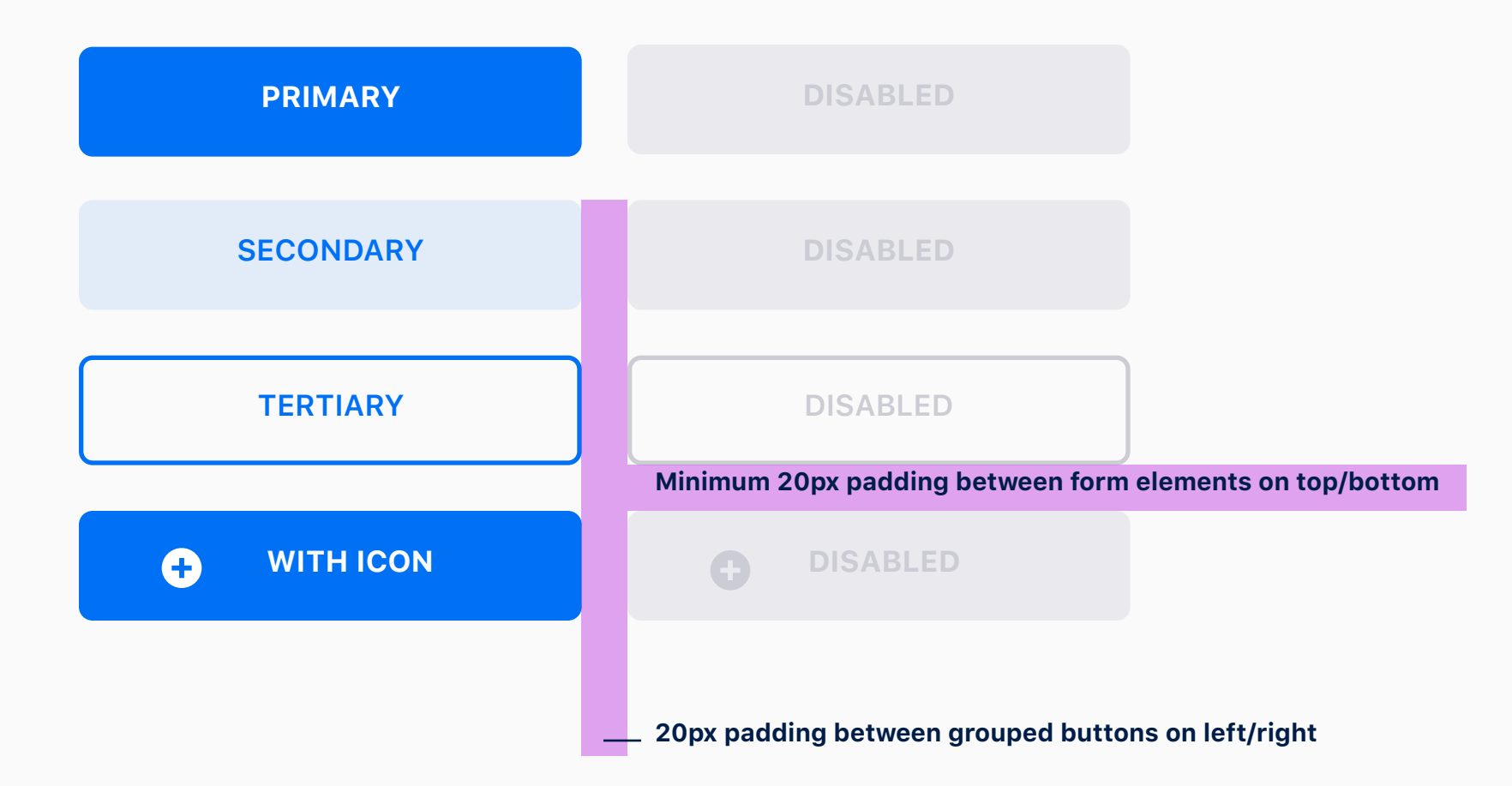

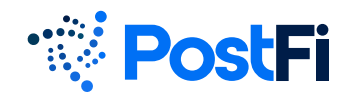

#### Form Elements - Input Fields and Dropdowns

| Title/Label                                                        | Title/Label                                                                                                    |  |  |
|--------------------------------------------------------------------|----------------------------------------------------------------------------------------------------|--|--|
|                                                                    | Sel 🔹                                                                                                    |  |  |
| Standard Input Field/Text Field<br>(length specified per scenario) | Search term 1<br>Search term 2                                                                                                    |  |  |
| Title/Label                                                        | Minimum 20px padding between form elements on top/bottom<br><b>Title/Label</b><br>10px padding between form label and field<br>Se |  |  |
| Standard Dropdown/Select                                           | Search term 1<br>Search term 2                                                                                                    |  |  |
|                                                                    | Searchable List Selected Dropdown/Select                                                                                          |  |  |
| 10px padding on left/right for inner field elements                | — 20px padding between fields on left/right                                                                                       |  |  |

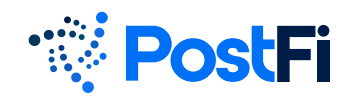

Form Elements - Validation

#### Title/Label

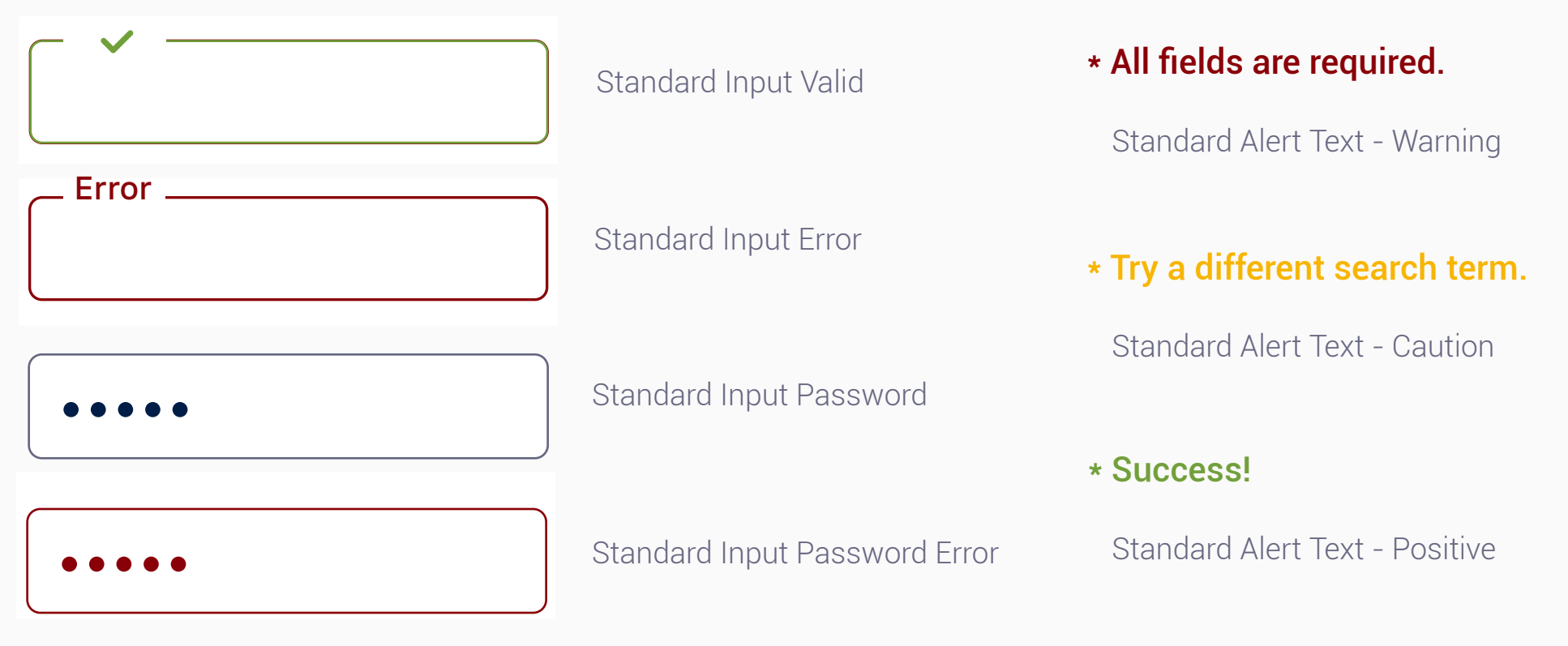

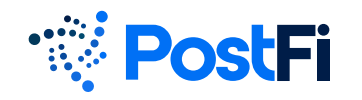

#### **Date Input Fields and Picker**

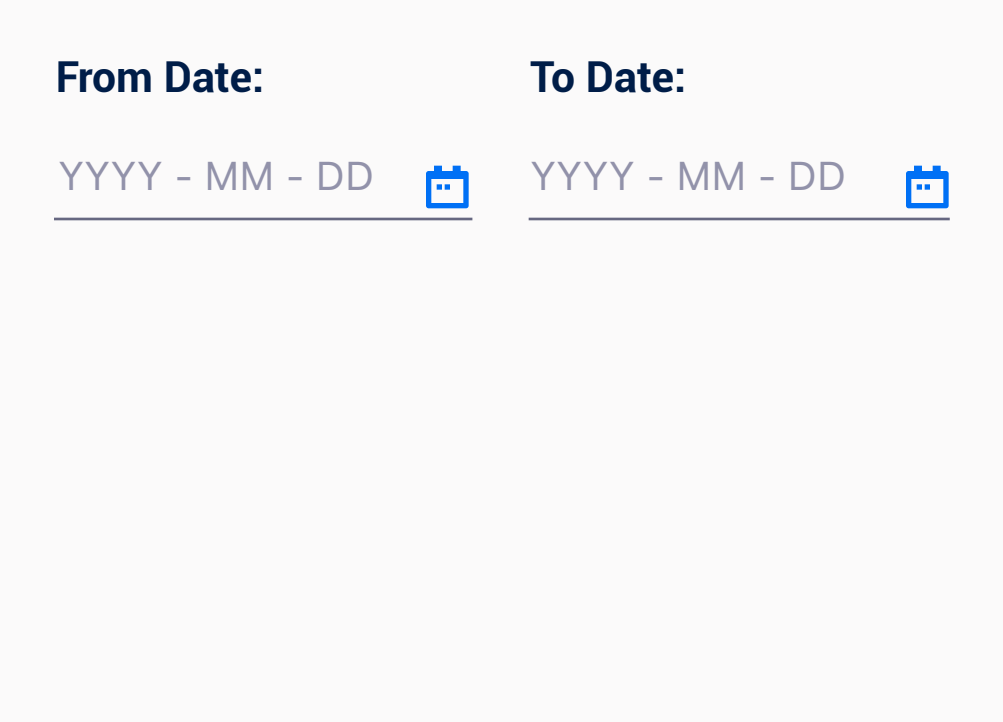

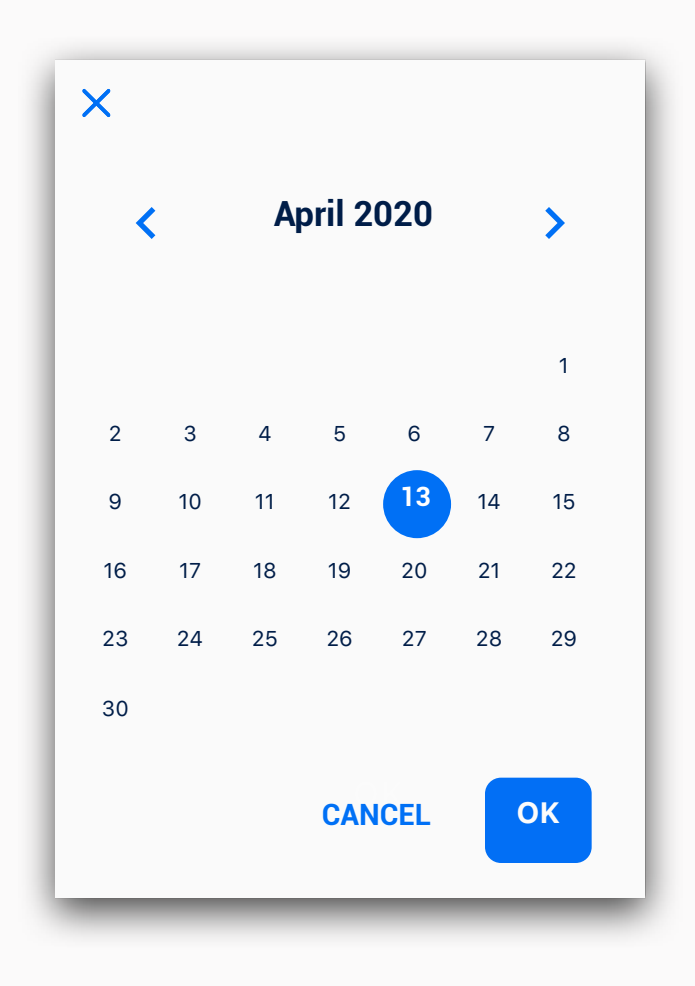

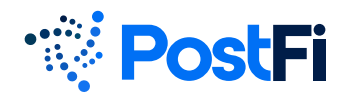

#### Form Elements - Toggles and Selects

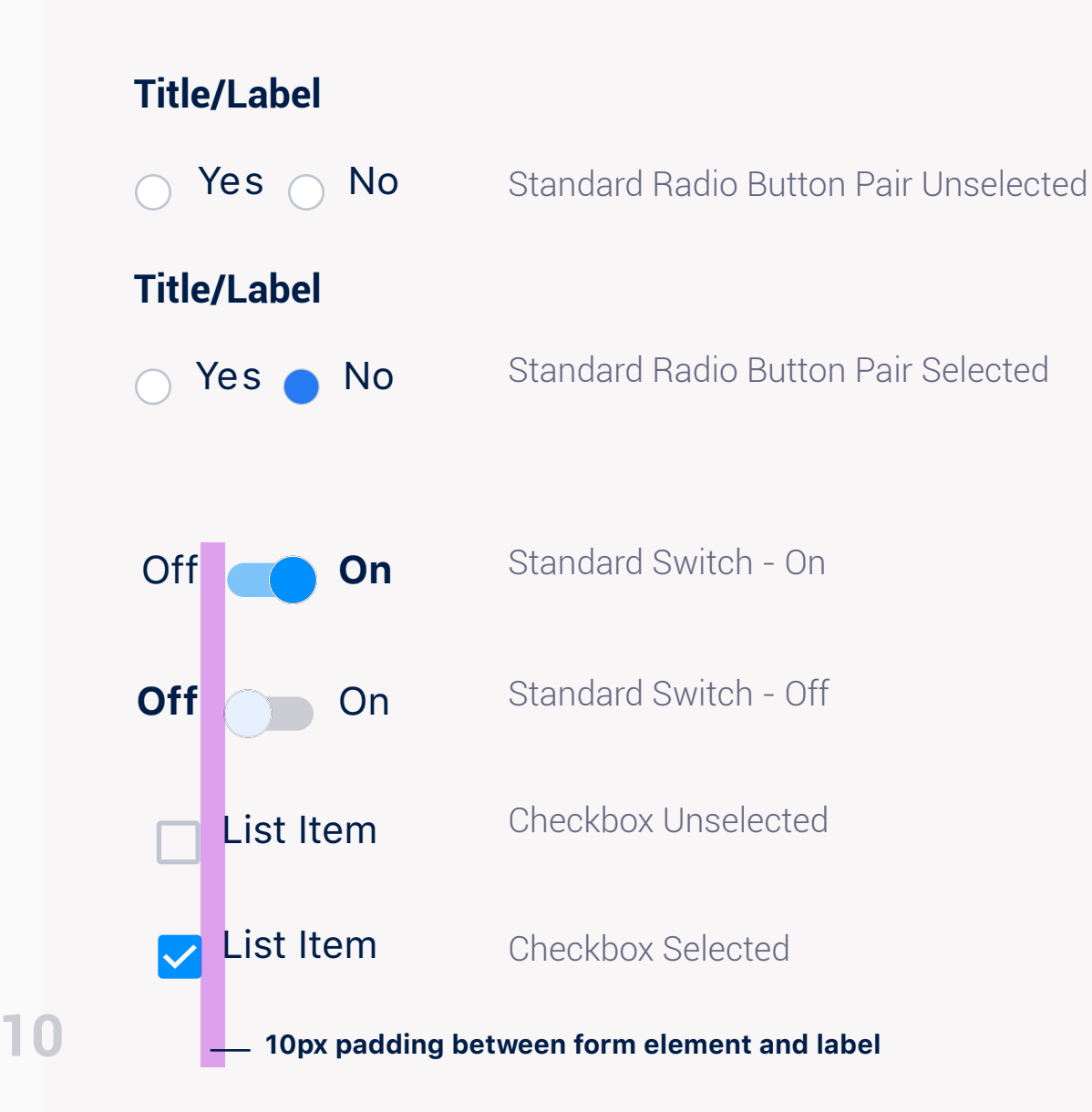

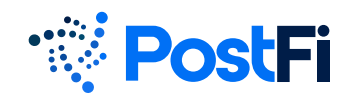

Dialog Box / Modal

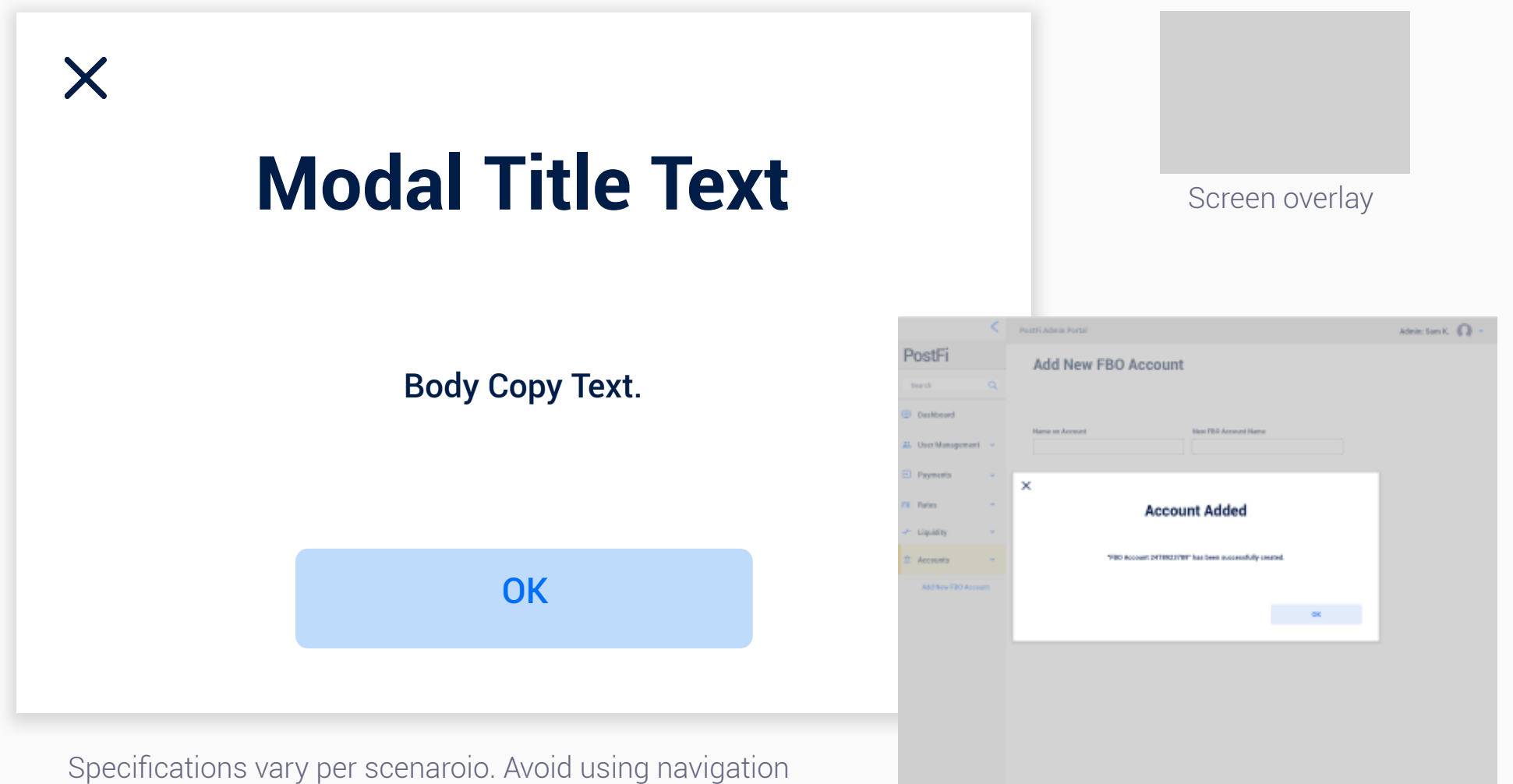

elements or excess controls within a modal.

Full screen example

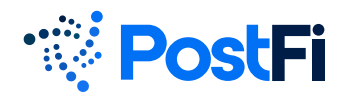

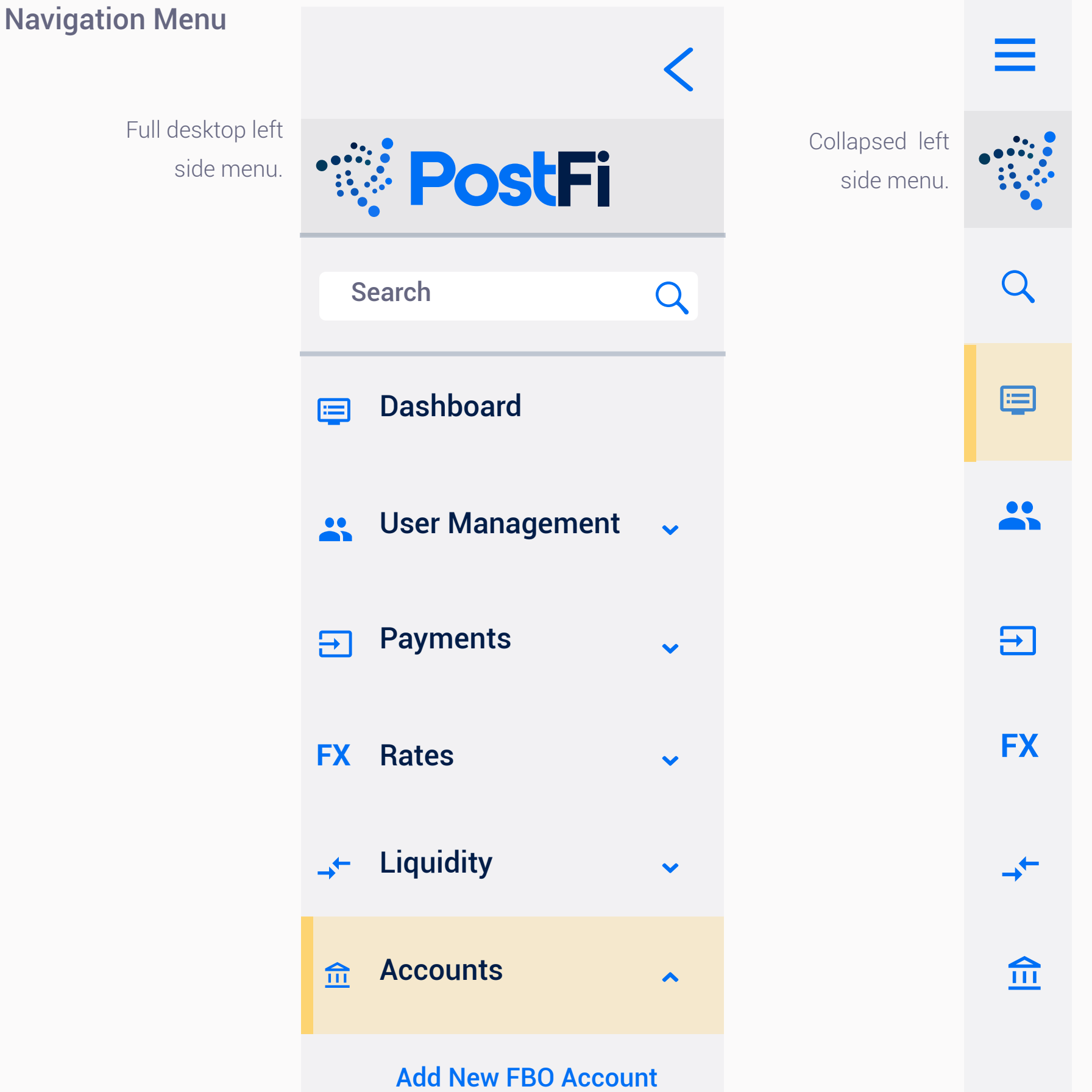

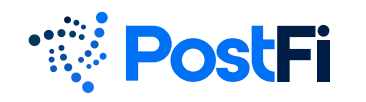

#### lcons

Icons are based on the Material Design UI icon set. They are modified for color and sometimes other facets, and converted to native .svg for the UI. Icons are typically sized to approximately 20x20px, but may vary depending on the proportions of the icon and scenario.

#### https://material.io/resources/icons

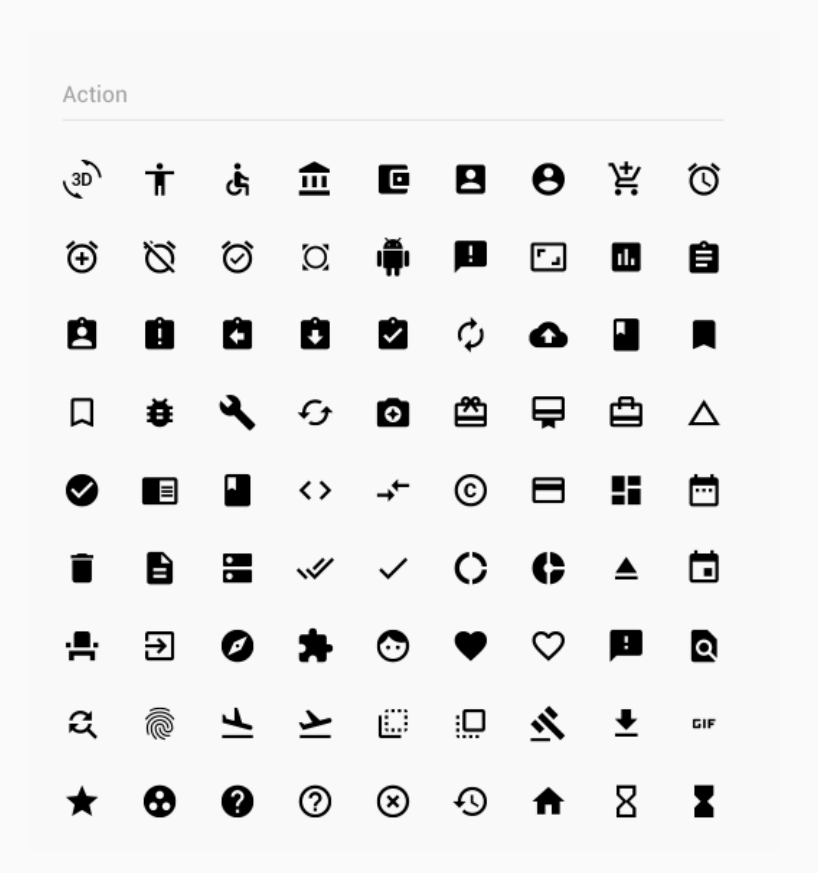

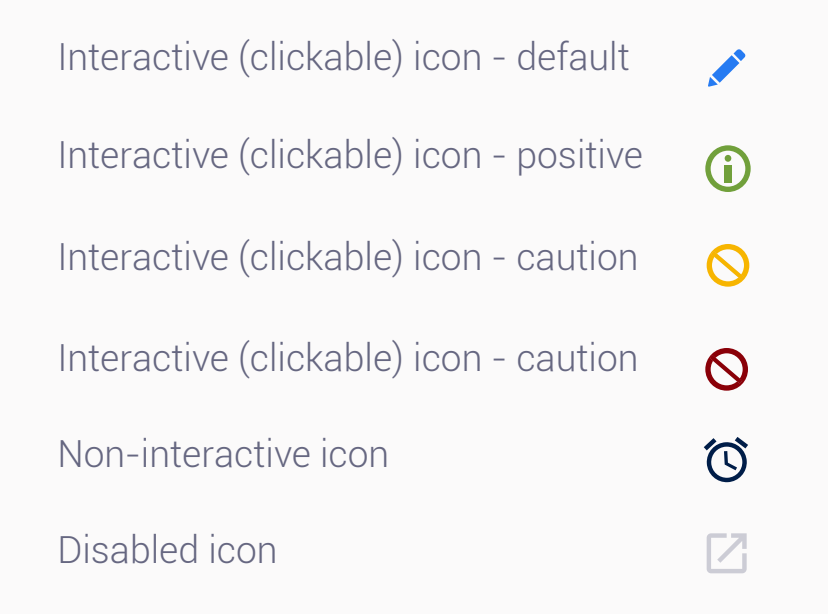

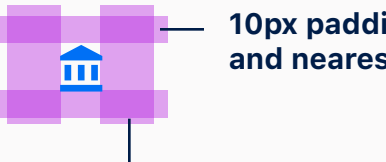

10px padding between an icon and nearest element on top/bottom

20px padding between an icon and nearest element on left/right

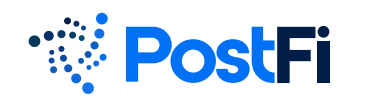

#### Table

| C         |           |           | Search all columns |
|-----------|-----------|-----------|--------------------|
| Row Title | Row Title | Row Title | Row Title          |
| $\gamma$  | $\gamma$  | $\gamma$  | <b>▼</b>           |
| Data      | Data      | Data      | Data 💉 🚫           |
| Data      | Data      | Data      | Data 💉 🚫           |
| Data      | Data      | Data      | Data 💉 🚫           |
| Data      | Data      | Data      | Data 💉 🚫           |
| Data      | Data      | Data      | Data 💉 🚫           |
| Data      | Data      | Data      | Data 💉 🚫           |
|           |           |           | Archiv             |

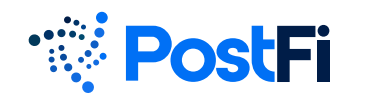

#### **Tooltips**

Tooltips / popovers are interactive elements that appear on hover to give the user useful information that does not take up a lot of space. There may be other information available upon click, such as full details, that require more space. The tooltip should dismiss when the element is no longer being hovered over.

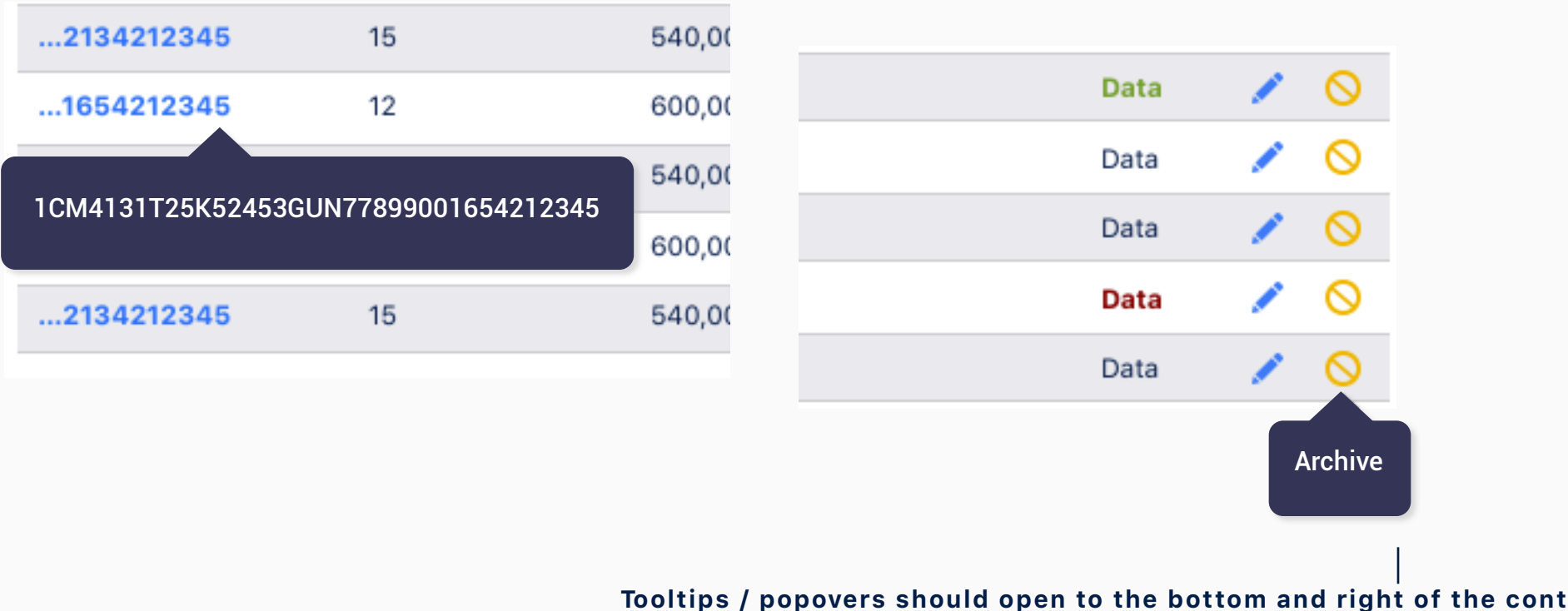

when possible (centered at the bottom of an icon)